## WILLAMETTE RIVER FLOODPLAIN | 100 METER SLICES FRAMEWORK

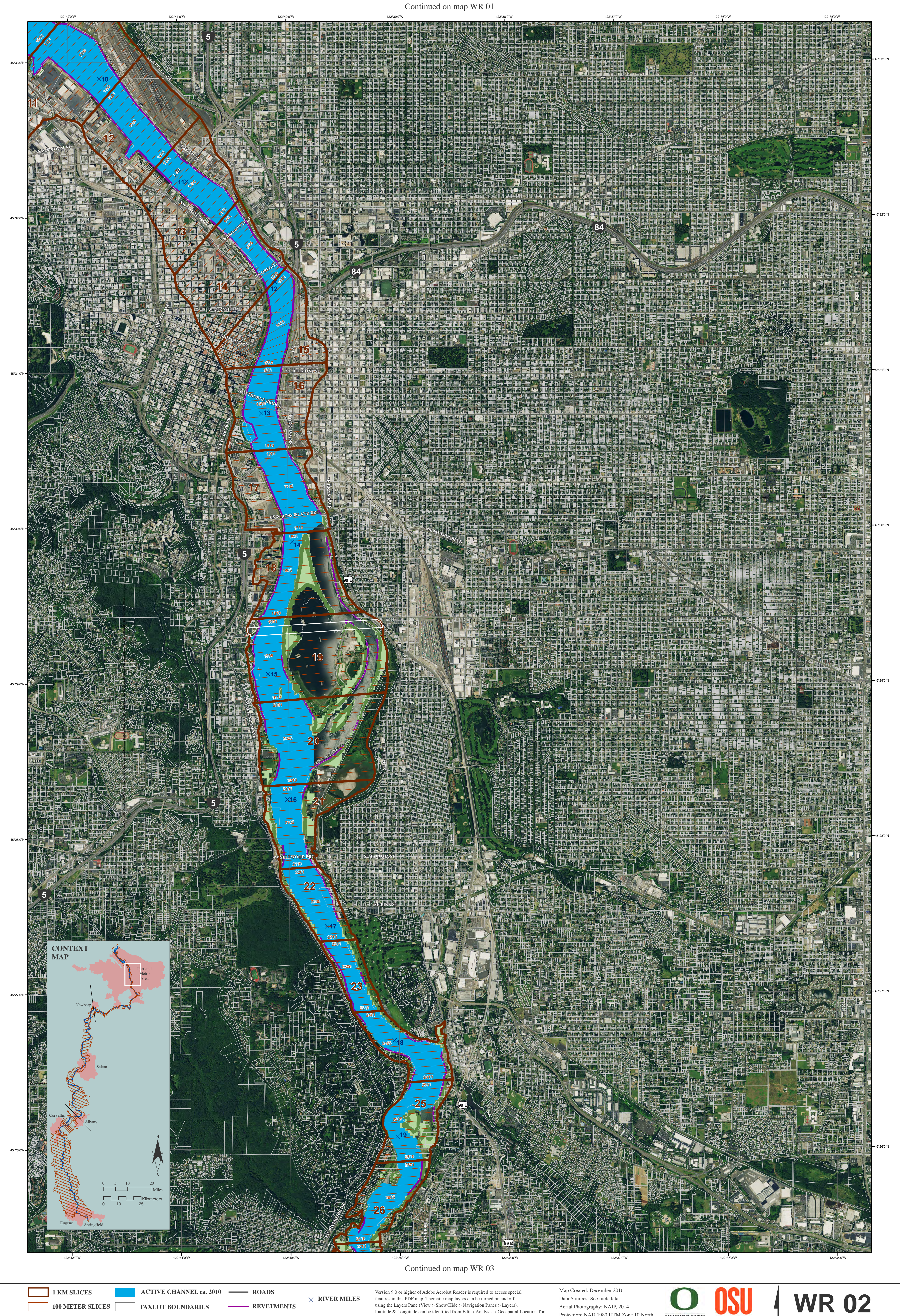

The full legend is available at: http://ise.uoregon.edu/slices/data/legend.pdf

Latitude & Longitude can be identified from Edit > Analysis > Geospatial Location Tool. Floodplain forest and percent bank forested are derived from 30 meter resolution

sources in 100 m slices 1-7907. In slices 7908-22907 floodplain forest and percent bank forested are derived from 6 foot resolution sources.

Aerial Photography: NAIP, 2014 Projection: NAD 1983 UTM Zone 10 North 0.25 mi 0.5 miles 0 mi 0 m 200 m 400 m 800 meters

UNIVERSITY OF OREGON Oregon State Project funded in part by the Meyer Memorial Trust and the Oregon Watershed Enhancement Board

Slices 1108 to 2610 River Miles 10 to 19

Ν